## Process for Reviewing Applicants (Search Committee Member)

- 1) Please log into the system: <u>http://laccd.csod.com</u>.
  - a. Your user name is the first part of your email address.
  - b. Your temporary password is Cornerstone1!
- 2) Once you are logged in, you should see the following screen:

| Welcome - Realize Your Potent × +                            | The second second second second second                         |                                         |                                                                  |                   |                            | - 0                  | ×   |
|--------------------------------------------------------------|----------------------------------------------------------------|-----------------------------------------|------------------------------------------------------------------|-------------------|----------------------------|----------------------|-----|
| ①      A https://corporate3proxy.csod.com/LMS/catalog/Welcom | e.aspx?tab_page_id=-678/tab_id=-1                              | C Q Search                              | ☆ 自                                                              | Ø                 | + 1                        | 0                    | =   |
| You are currently logged in as Mi                            | guel Moreno                                                    |                                         |                                                                  |                   |                            |                      |     |
| LOS ANGELES DE COMMUNITY COLLEGE D                           |                                                                | <u>)</u>                                |                                                                  | My i              | Account                    | Log Out              | Hel |
| Home Recruit Careers Recruit                                 |                                                                |                                         |                                                                  |                   |                            |                      |     |
| Velcome to LACCD Academic Recruitment                        | Portal                                                         |                                         |                                                                  |                   |                            |                      |     |
| Welcome to LACCD Academic Recruitment Portal                 | Internal Job Search                                            |                                         |                                                                  |                   |                            |                      |     |
|                                                              | Only Include Open Jobs                                         |                                         |                                                                  |                   |                            |                      |     |
|                                                              | Job Title                                                      | Location                                |                                                                  |                   |                            |                      |     |
|                                                              | Dean, Adult, Non-Credit, Continuing and<br>Community Education | East Los Angeles<br>Colleges            |                                                                  |                   |                            |                      |     |
|                                                              | Dean of Student Services                                       | Los Angeles Trade                       |                                                                  |                   |                            |                      |     |
|                                                              | Culinary Arts Instructor                                       | Los Angeles Trade<br>-Technical College |                                                                  |                   |                            |                      |     |
|                                                              |                                                                |                                         |                                                                  |                   |                            |                      |     |
|                                                              |                                                                |                                         |                                                                  |                   |                            |                      |     |
| <b>f</b> -ornerstone                                         |                                                                |                                         | Powered by Comerstone O<br>All Rights Reserved. <b>Terms</b> • P | nDema<br>rivacy - | nd, Inc. ©2<br>Cookies - I | 000-2015<br>Feedback |     |
|                                                              |                                                                |                                         |                                                                  |                   |                            |                      |     |
|                                                              |                                                                |                                         |                                                                  |                   |                            |                      |     |

3. Next, hover over the **Recruit tab** and select **Review Applicants**.

**NOTE:** Once you have clicked on **Review Applicants**, the only jobs that will be listed are the ones that you have access to.

| lealize Your | r Potential: citylaccd × +             |                                 |                                                                                  |             |                  |                                                     |                                             |                         |                |
|--------------|----------------------------------------|---------------------------------|----------------------------------------------------------------------------------|-------------|------------------|-----------------------------------------------------|---------------------------------------------|-------------------------|----------------|
| •            | https://corporate3proxy.csod.com/ATS/J | obRequisition/ReviewCandidates. | .aspx?tab_page_id=-2001001                                                       | 12          | C Q Search       | 1                                                   |                                             | • 11                    | 0              |
| ′ou a        | re currently logged i                  | n as Miguel Mo                  | reno                                                                             |             |                  |                                                     |                                             |                         |                |
|              | LOS ANGELES<br>COMMUNITY COLI          |                                 | RA                                                                               |             |                  |                                                     | My Acco                                     | unt   Los               | 9 Out   H      |
| ome          | Recruit Careers Recruit                |                                 |                                                                                  |             |                  |                                                     |                                             |                         |                |
| view A       | Applicants                             |                                 |                                                                                  |             |                  |                                                     |                                             |                         |                |
| pen Posit    | tions                                  |                                 |                                                                                  |             |                  |                                                     |                                             |                         |                |
|              |                                        |                                 |                                                                                  |             |                  |                                                     |                                             | 1                       | (2 Result      |
| Priority     | Job                                    | Location                        | Owner(s)                                                                         | Date Opened | Target Hire Date | Openings                                            | Applicants                                  | In F                    | Review         |
| G            | Chemistry Instructor (reg21)           | Los Angeles CA                  | Carlita Dorsey<br>David Passoff<br>Pat Martinez<br>Sharmita Saha<br>Shawn Tramel | 8/1/2016    | 8/29/2016        | 1                                                   | 13                                          |                         | 0              |
|              |                                        | Los Apgeles CA                  | Carlita Dorsey                                                                   | 8/10/2016   | 10/3/2016        | 1                                                   | 6                                           |                         | 0              |
| •            | Biology Instructor (req32)             | non mgaran art                  | David Passon                                                                     |             |                  |                                                     |                                             |                         |                |
| •            | Biology Instructor (req32)             |                                 | David Passon                                                                     |             |                  |                                                     |                                             |                         |                |
| •            | Biology Instructor (req32)             |                                 | David Passon                                                                     |             |                  |                                                     |                                             |                         |                |
| •            | Biology Instructor (req32)             |                                 | David Passon                                                                     |             |                  | Powered by Corner                                   | stone OnDemand, 1                           | nc. ©2000               | -201           |
| •            | Biology Instructor (req32)             |                                 | David Passon                                                                     |             |                  | Powered by Corner<br>All Rights Reserved, <b>Te</b> | rstone OnDernand, 1<br>arms - Privacy - Coc | nc. ©2000<br>kies - Fee | -2015<br>dback |

4. Next, click on the **number** under applicants for the job that you would like to review the applications for.

| our Potential: citylaccd × +                                                                           |                                                                                                |                                   |                  |            |             |      |
|----------------------------------------------------------------------------------------------------|------------------------------------------------------------------------------------------------|-----------------------------------|------------------|------------|-------------|------|
| https://corporate3proxy. <b>csod.com</b> /phnx/driver.aspx?routename=AT                                | 3%2fRecruitingManagement%2fReviewA                                                             | pplicant% C Q Searc               | h                | <b>☆</b> € |             |      |
| are currently logged in as Miguel N                                                                    | Aoreno                                                                                         |                                   |                  |            |             |      |
| LOS ANGELES<br>COMMUNITY COLLEGE DISTRI                                                                |                                                                                                |                                   |                  |            | My Acce     | ount |
| Recruit Careers Recruit                                                                                |                                                                                                |                                   |                  |            |             |      |
| 🚜 📄 Review Applicants 📄 Manage Applicants: Chemistry Instructor (r                                     | eq21)                                                                                          |                                   |                  |            |             |      |
| Applicant Name Show All Clear All Include Hired / Closed Finalist Include Hired / Closed M.Q.Pre-clear | In Review Phone Screec                                                                         | ning Interview 0                  | Background Check | Offer      | Letter<br>0 | >    |
| Refine your search                                                                                     |                                                                                                |                                   |                  |            | Q Sea       | arch |
| 1 - Actions -                                                                                          |                                                                                                |                                   |                  | Show       | 20 -        | 0    |
|                                                                                                    |                                                                                                | And Frank Discount I and a second | Applicant Flags  | Applica    | tion Flags  |      |
| Applicants 🛛                                                                                           | Applicant Location                                                                             | Applicant Preferred Language      |                  | Applica    |             |      |
| Applicants •                                                                                           | Applicant Location<br>Los Angeles<br>California<br>United States                               | English (US)                      | Approver rega    | Арриса     |             |      |
| Applicants                                                                                             | Applicant Location Los Angeles California United States Monterey Park California United States | English (US)<br>English (US)      | Abbucouctors     | Applica    |             |      |

5. Next, click on the paper icon, located to the right of their information. Once you click on this icon, it will produce a complete document with all of the information regarding that particular applicant.

**NOTE:** This completes the process for reviewing applicants.